## Gestió de membres de les llistes de distribució

1.- Segons quina llista volem modificar s'ha d'anar a una direcció web o una altre:

-Enllaç llista PDI: https://llistes.uab.es:4443/mailman/admin/pdi-vet-l

-Enllaç llista PAS: https://llistes.uab.es:4443/mailman/admin/pas-vet-l

-Enllaç llista Becaris: https://llistes.uab.es:4443/mailman/admin/becaris-vet-l

| Contrasenya de l | la llista de Administrador : |  |
|------------------|------------------------------|--|
|                  |                              |  |
|                  | Entrar ->                    |  |

2.- Un cop introduïda la paraula de pas veurem el menú de gestió de la llista:

|                                                                                                    | Administració de la l<br>Secció Opc                                                                                                    | llista de correu Pdi-vet-l<br>ions Generals                                                                                                    |
|----------------------------------------------------------------------------------------------------|----------------------------------------------------------------------------------------------------|----------------------------------------------------------------------------------------------------|
| <ul> <li><u>[Opcions Generals]</u></li> <li><u>Contrasenves</u></li> <li><u>Opcions de Llenguatge</u></li> <li><u>Administració de Membres</u></li> <li><u>Opcions de No-resum</u></li> <li><u>Opcions del Resum</u></li> </ul> | Categories de configuració<br>Opcions de Privacitat<br>Processat dels rebots<br>Opcions d'Arxiu<br>Correu<->Noticies passarel·les<br>Auto-resposta<br>Filtre de contingut<br>Temes | Altres tasques administratives <ul> <li>Atendre les peticions de moderació pendents</li> <li>Anar a la pàgina d'informació general de la llista</li> <li>Edit the public HTML pages</li> <li>Anar als arxius de la llista</li> <li>Sortir</li> </ul> |

Feu els canvis a la secció següent, despres cal que els envieus fent clic al botó Enviar canvis de la part inferior de la pàgina.

- Per afegir o eliminar membres hem d'anar a "Administració de Membres"

3.- Ara veiem un menú desplegable amb tres opcions:

- Opcions Generals
- Contrasenyes
- Opcions de Llenguatge
- Administració de Membres...
  - [Llista de Membres]
  - Subscripció Massiva
  - <u>Eliminació Massiva</u>

- Opcions de No-resum
- Opcions del Resum

- Llista de Membres: Mostra tots els membres agrupats per la primera lletra en ordre alfabètic.

- **Subscripció Massiva:** Per afegir de cop múltiples adreces de correu a la llista.
- Eliminació Massiva: Per eliminar de cop múltiples adreces de correu de la llista.

## 4.- Llista de Membres:

| Llista de membres |                                                        |                                       |         |       |                      |             |          |              |                   |          |          |  |
|-------------------|--------------------------------------------------------|---------------------------------------|---------|-------|----------------------|-------------|----------|--------------|-------------------|----------|----------|--|
|                   | Cercar membres <u>(ajuda)</u> :                        |                                       |         |       |                      |             |          | Cercar       |                   |          |          |  |
| Feu clic a        | Feu clic aquí per mostrar la llegenda d'aquesta taula. |                                       |         |       |                      |             |          |              |                   |          |          |  |
|                   | 175 membres en total, 18 mostrats                      |                                       |         |       |                      |             |          |              |                   |          |          |  |
|                   | IAI B C D E F G I J L M N O P Q R S T V X              |                                       |         |       |                      |             |          |              |                   |          |          |  |
|                   | esborra                                                | adreça electrònica<br>nom de l'usuari | moderat | ocult | no correu<br>[motiu] | confirmació | no còpia | no duplicats | rebre<br>agrupats | text net | idioma   |  |
|                   |                                                        | ad.veterinaria@uab.cat                |         |       |                      |             |          |              |                   | V        | Català 🗸 |  |

Podem veure que els membres es troben classificats per ordre alfabètic. Si cliquem a la lletra "C" veure totes les adreces de correu que comencen per "C". També trobem totes les opcions com "Esborra" per eliminar d'una en una cada adreça de correu.

5.- Subscripció Massiva:

| Subscripcions massiv                                                                                                    | res                                                                                             |
|----------------------------------------------------------------------------------------------------|-------------------------------------------------------------------------------------------------|
| Subscriure aquests usuaris ara o convidar-los?                                                                                                    | Subscriure's Oconvidar                                                                          |
| Enviar missatge de benvinguda als nous subscriptors?                                                                                              | ⊙ No ⊛ Si                                                                                       |
| Enviar notificacions de nous subscriptors a l'administrador de la llista?                                                                         |                                                                                                 |
| A continuació introduïu una adreça per línia                                                                                                    |                                                                                                 |
| correu1@uab.cat<br>correu2@uab.cat                                                                                                    |                                                                                                 |
| o especifiqueu un fitxer per pujar:<br>A continuació, introduïu el text que s'afegirà a dalt de la vostra invitació o notificació de subscripció. | Examinar. No se ha seleccionado ningún archivo.<br>Incloeu al menys una línia en blanc al final |
| Enviar canvis                                                                                                    |                                                                                                 |

Podem veure que per afegir correus a la llista de forma simultània s'han d'afegir un correu per cada línia. Després s'ha de clicar "Enviar canvis". Podem també marcar l'opció "Enviar missatge de benvinguda als nous subscriptors" o notificar als administradors de nous subscriptors.

## 5.- Eliminació Massiva:

| Baixes massives |                                                                                                    |  |  |  |  |  |  |
|-----------------|----------------------------------------------------------------------------------------------------|--|--|--|--|--|--|
|                 | Enviar aviís de la baixa de subscripció a l'usuari? 💿 No 💿 Si                                        |  |  |  |  |  |  |
|                 | Enviar una notificació a l'administrador de la llista? 💿 No 💿 Si                                     |  |  |  |  |  |  |
|                 | A continuació introduïu una adreça per línia                                                         |  |  |  |  |  |  |
|                 | correu1@uab.cat                                                                                      |  |  |  |  |  |  |
|                 | correu2@uab.cat                                                                                      |  |  |  |  |  |  |
|                 |                                                                                                    |  |  |  |  |  |  |
|                 | o especifiqueu un fitxer per pujar: Examinar. No se ha seleccionado ningún archivo.<br>Enviar canvis |  |  |  |  |  |  |

Podem veure que de la mateixa manera, per eliminar correus a la llista de forma simultània s'han d'afegir un correu per cada línia. Després s'ha de clicar "Enviar canvis". Podem també marcar l'opció "Enviar aviís de baixa de subscripció a l'usuari" o notificar als administradors de la baixa dels subscriptors.